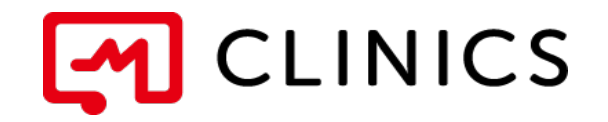

# アプリ利用マニュアル i hone android 共通

バージョン 1.1:2019年9月13日 改訂版

何かご不明点がございましたら、 こちらの電話番号までお気軽にご連絡下さい。 株式会社メドレー 患者様サポートデスク

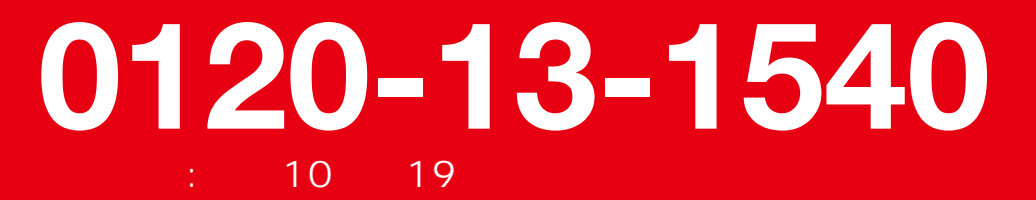

opyright © edley nc II rights reserved

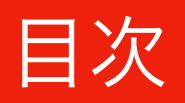

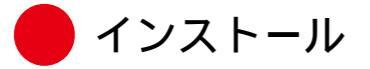

#### 02 アカウント登録

アカウントの登録(i hone android 共通)

03 医療機関を探す

医療機関選択

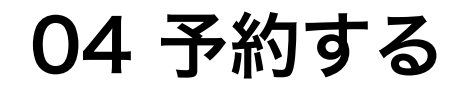

🛑 診察予約

基本情報の追加

カード情報の登録

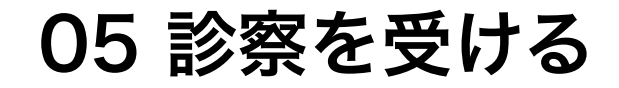

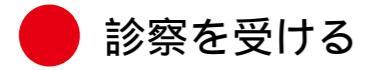

03 医療機関を探す

04 予約をする

インストール

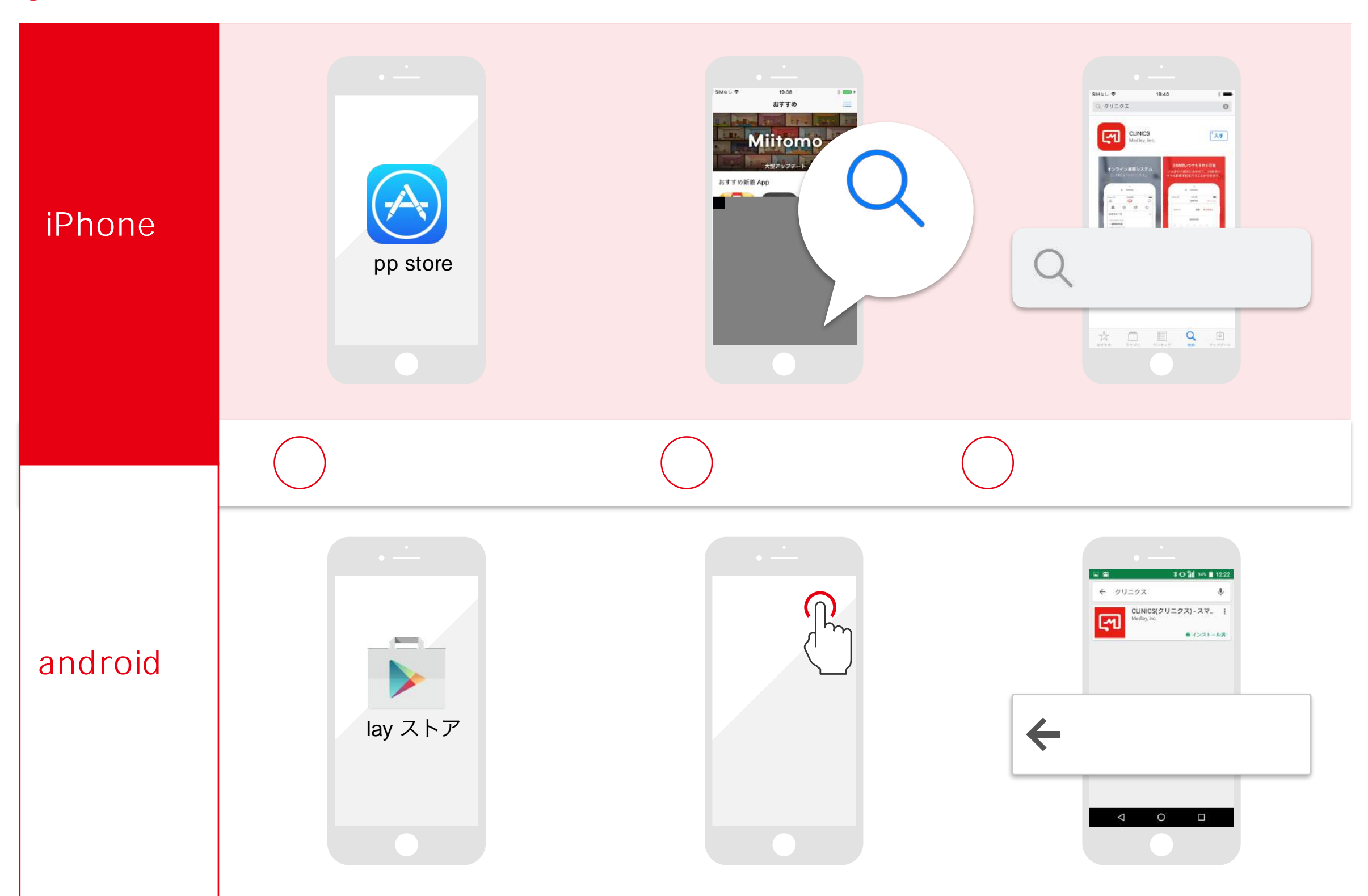

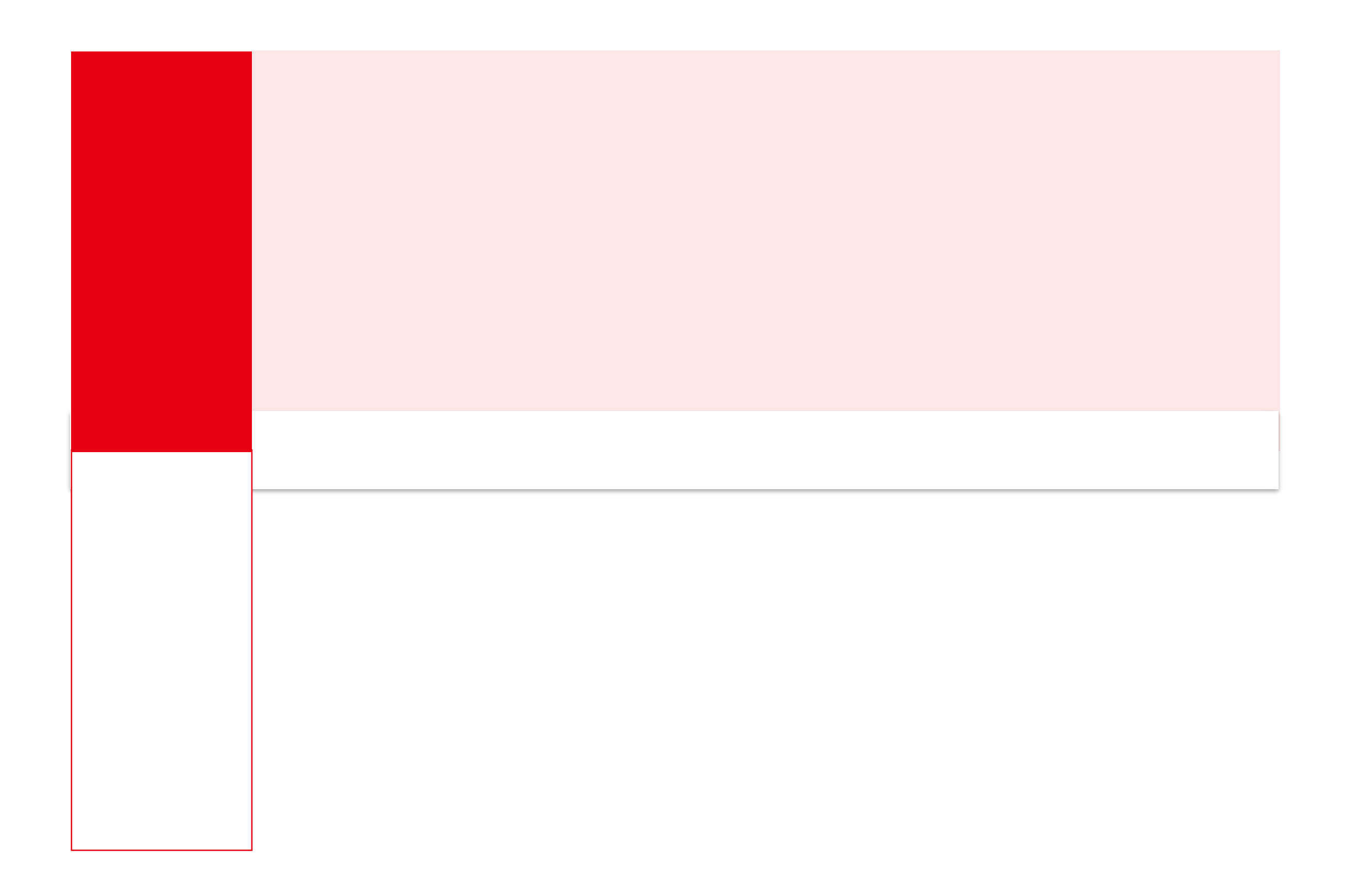

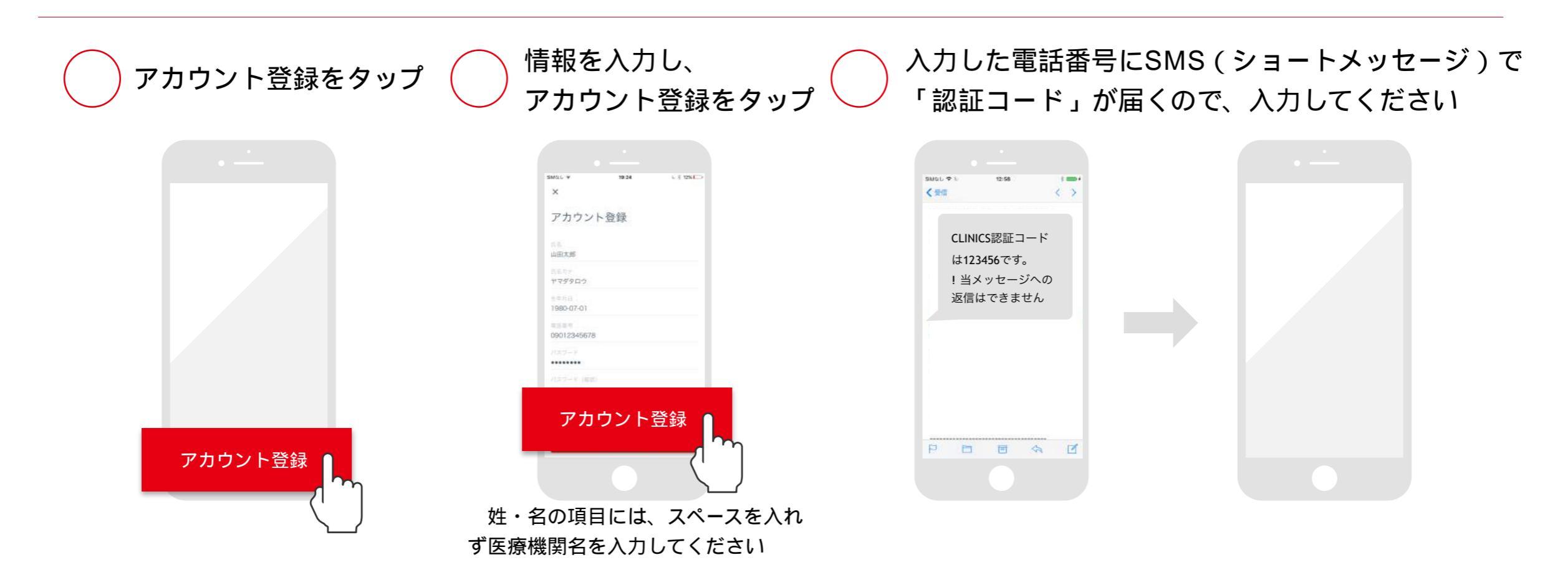

▲ 30秒ほど待ってもSMSが届かない場合や、固定電話での登録をご希望の場合は、 「電話で認証コードを確認する」をお試しください。

### 03 医療機関を探す

04 予約をする

05 診察を受ける

医療機関選択

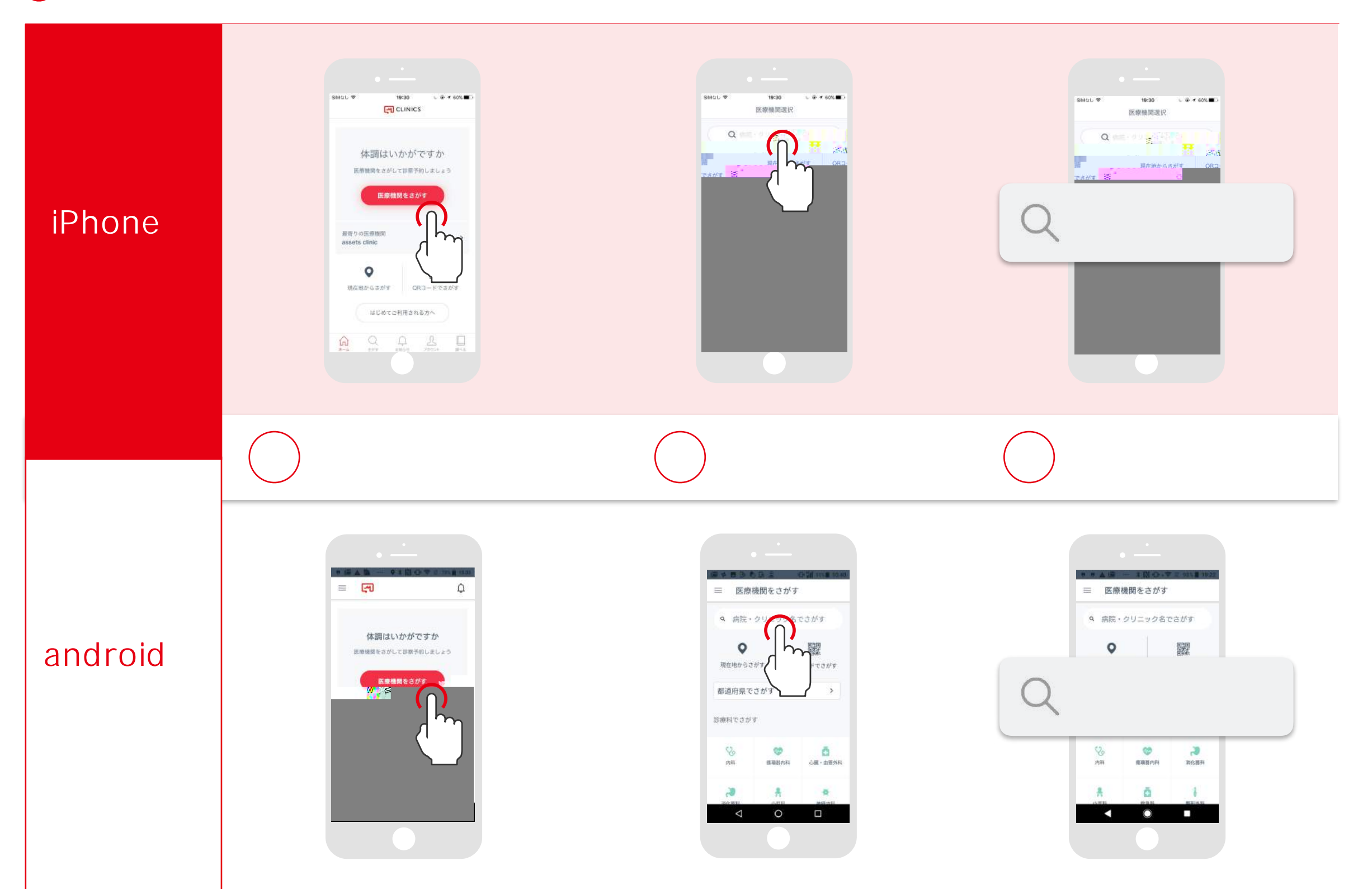

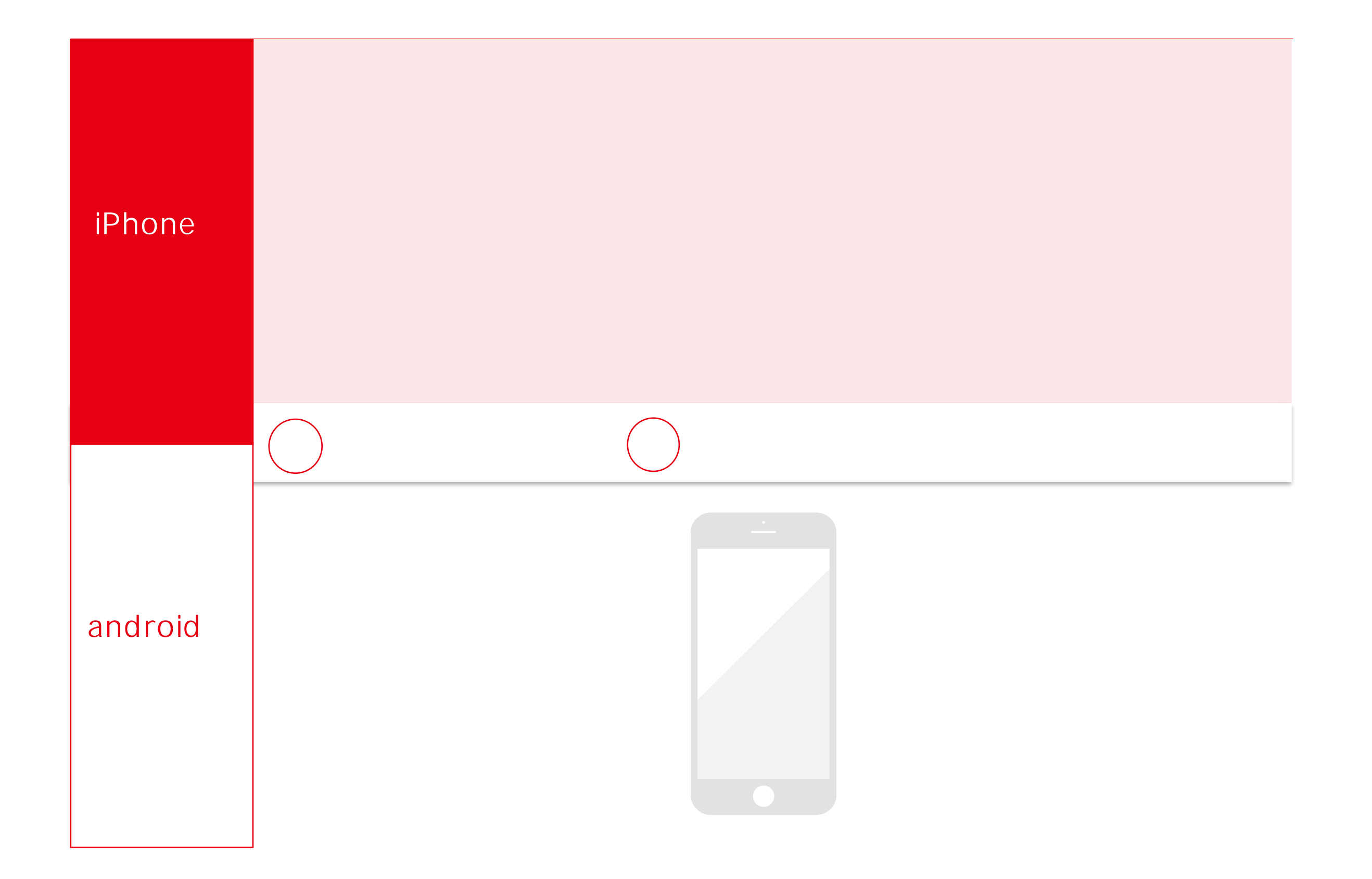

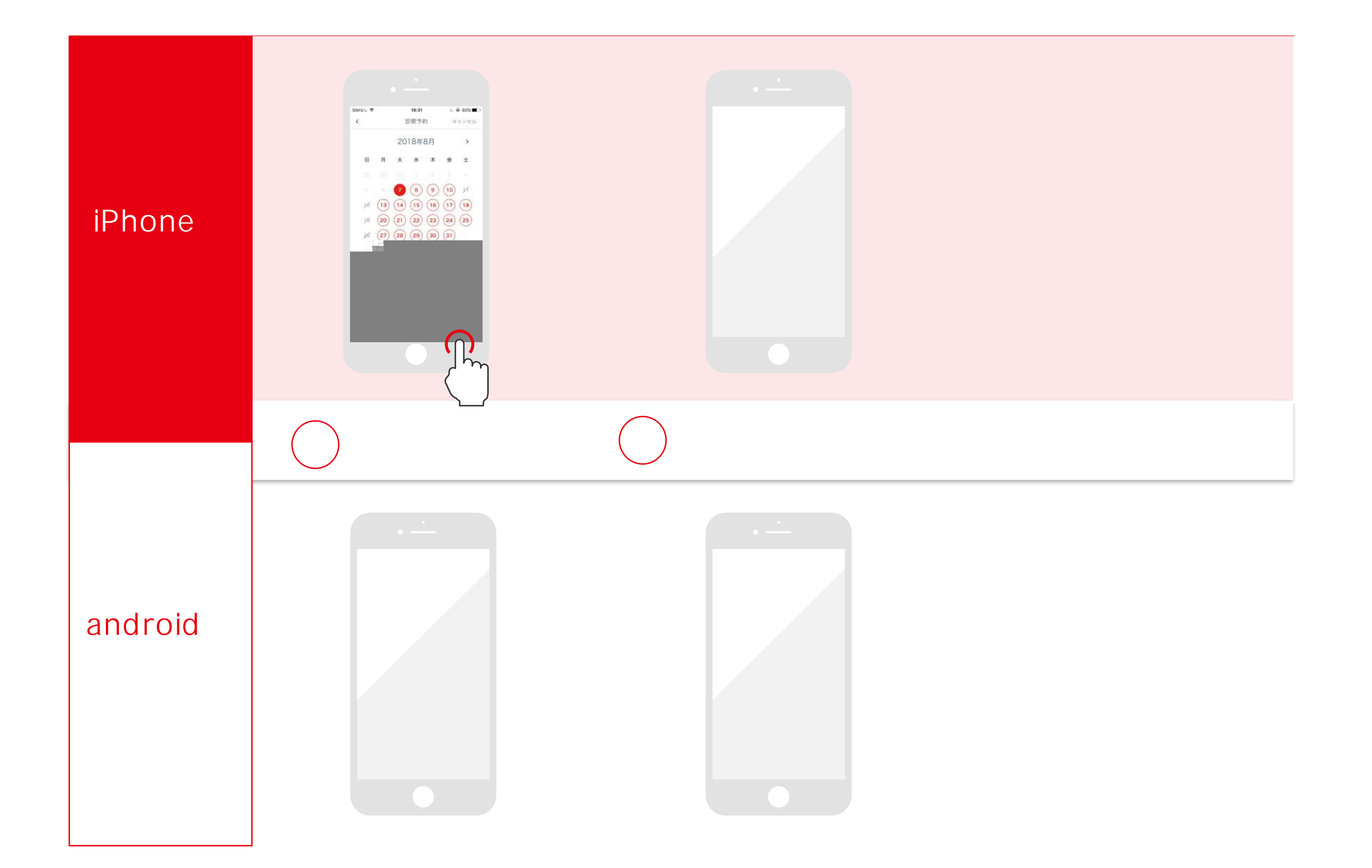

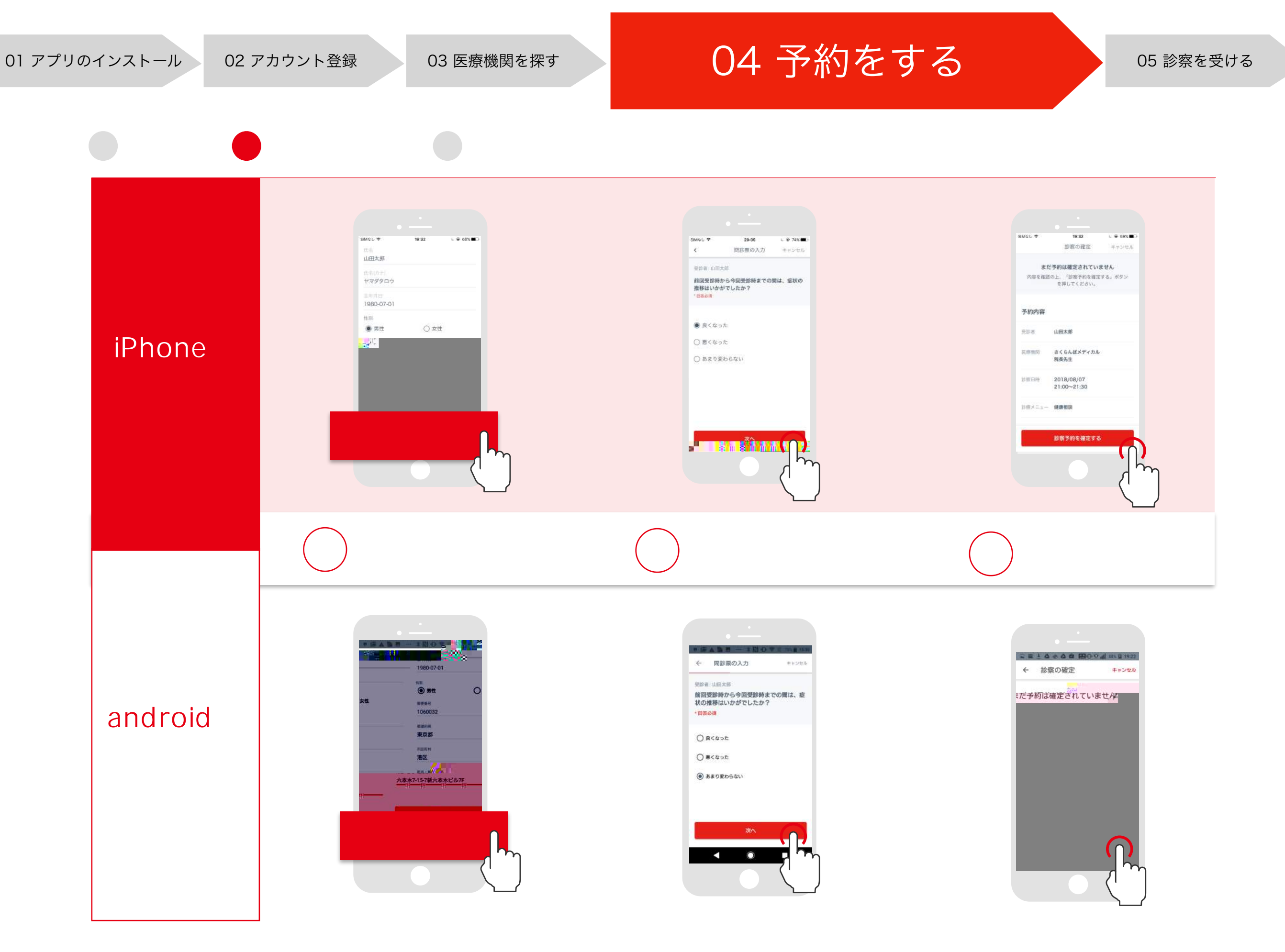

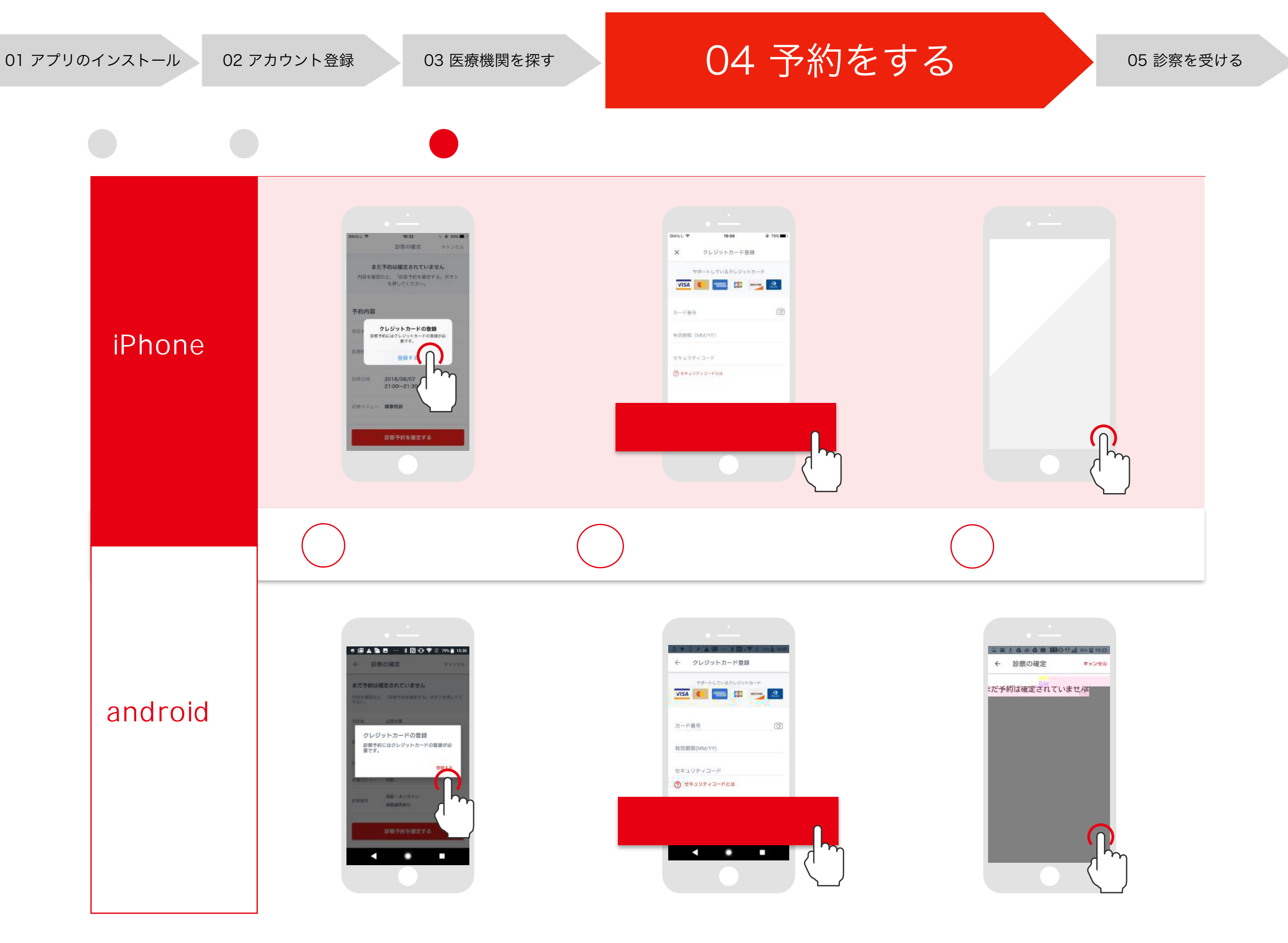

## 05 診察を受ける

診察を受ける

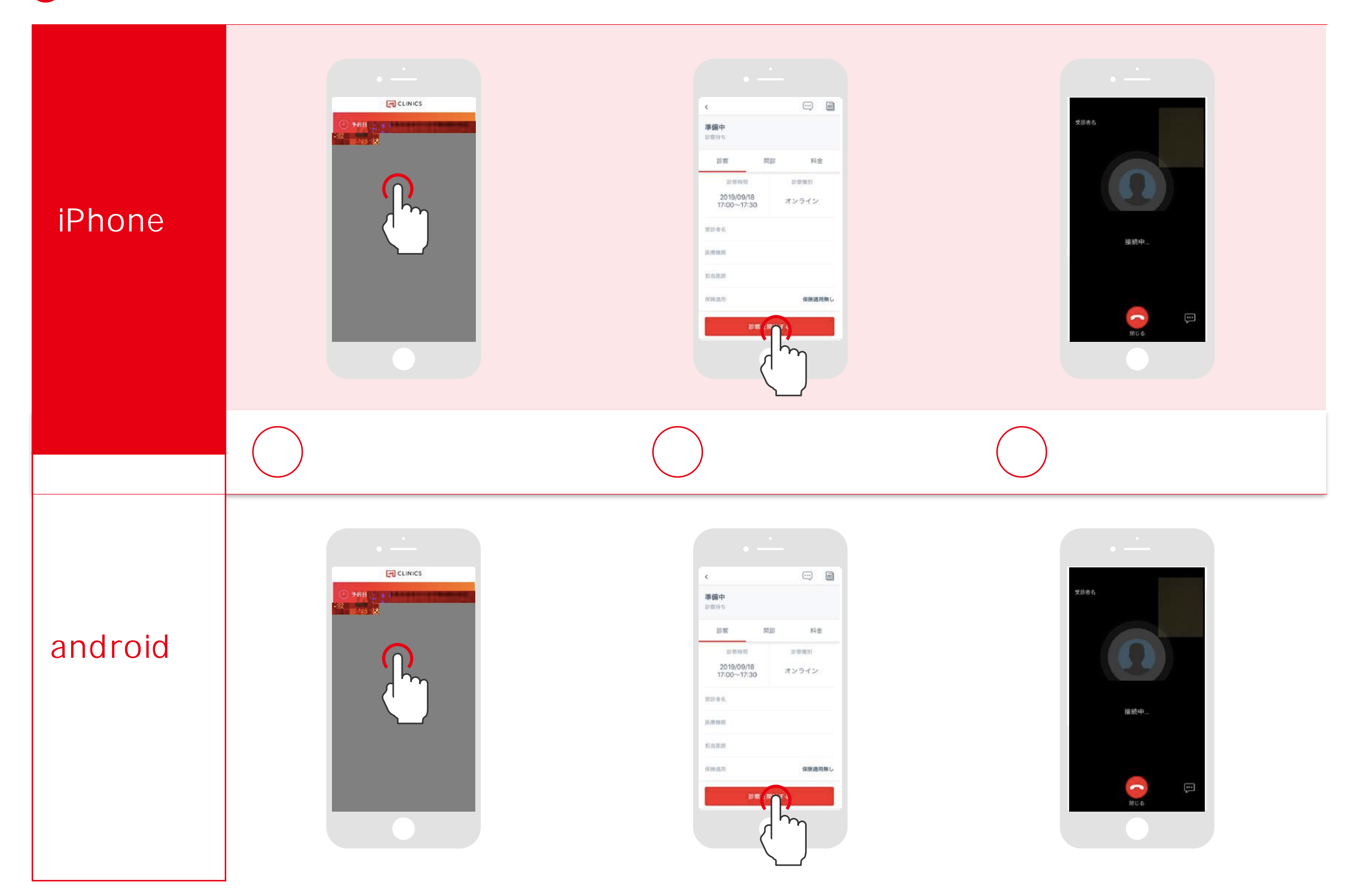